×

# Processo de Acompanhamento de Serviços de Hidrômetro

Gestão de Micromedição é o processo que objetiva acompanhar e controlar os serviços de micromedição, seja para instalação ou substituição de hidrômetros. Esse modelo de gestão possibilita, à empresa de saneamento, contratar uma empresa para execução massiva dos serviços de instalação de hidrômetro.

# Informações Gerais

Para implantar a gestão da micromedição é necessário a contratação de uma empresa terceirizada, juntamente com a parametrização dos dados, possibilitando produzir o ambiente necessário para o processo. Uma vez o GSAN tendo recebido toda parametrização necessária, a etapa seguinte será a seleção dos imóveis, objetivando a geração de ordem de serviço de visita prévia para instalação ou substituição de hidrômetro.

Para atender a demanda da Gestão da Micromedição, foram feitas modificaçoes no GSAN, que serão detalhadas ao longo deste documento.

## Parâmetros associados à Gestão de Micromedição

| REF | FUNCIONALIDADE                      | PARÂMETRO                                          | FUNÇÃO                                                                                                    |
|-----|-------------------------------------|----------------------------------------------------|----------------------------------------------------------------------------------------------------|
| P1  | Inserir/Manter<br>Empresa           | Empresa de Gestão de<br>Micromedição?              | Permite indicar se a empresa a ser<br>cadastrada/ ou atualizada é uma<br>empresa que realiza instalação ou<br>substituição de hidrômetro, quando<br>esses serviços são executados por<br>empresas contratadas.                                                                                                    |
| P2  | Inserir/Manter<br>Gerência Regional | Empresa Gestão<br>Micromedição                     | Permite indicar a empresa para<br>realização dos serviços de instalação ou<br>substituição de hidrômetros dos imóveis<br>associados à gerência regional.                                                                                                    |
| Р3  | Inserir/Manter Tipo<br>de Serviço   | Indicador de visita de<br>instalação de hidrômetro | Permite indicar se o tipo de serviço esta<br>associado à uma visita prévia para<br>instalação de hidrômetro, sendo o<br>serviço de instalação executado por<br>uma empresa contratada. Quando<br>indicado a opção 'Sim' o sistema passa<br>a processar o tipo de serviço na<br>funcionalidade de Gestão de<br>Micromedição, e quando marcado a<br>opção 'Não, o sistema opera<br>normalmente. |

Para iniciar o processo de Gestão de Micromedição, é preciso realizar algumas configurações:

| Р4  | Inserir/Manter Tipo<br>de Serviço                                         | Indicador de visita de<br>substituição de hidrômetro | Permite indicar se o tipo de serviço esta<br>associado à uma visita prévia para<br>substituição de hidrômetro, sendo o<br>serviço de substituição executado por<br>uma empresa contratada.                                                                                                    |
|-----|---------------------------------------------------------------------------|------------------------------------------------------|----------------------------------------------------------------------------------------------------|
| Ρ5  | Inserir/Manter Tipo<br>de Serviço                                         | Retorno da visita de<br>medição                      | Permite indicar que no encerramento da<br>OS de visita, o tipo de serviço gerará<br>possivelmente um retorno, para a<br>execução do serviço de instalação ou<br>substituição de hidrômetro por uma<br>empresa contratada. Quando indicado a<br>opção <b>Sim</b> , o sistema passa a solicitar<br>no encerramento da OS, o motivo de<br>retorno da visita de medição (menu:<br>Atendimento - Ordem de Serviço -<br>Inserir/Manter Motivo de retorno da<br>visita de medição). E quando indicado<br><b>Não</b> , o sistema não considera esta<br>informação. |
| P6  | Inserir/Manter<br>Atividade                                               | Indicador de Serviços<br>Complementares e<br>Medição | Permite informar os serviços<br>complementares que foram necessários<br>para a execução da atividade de<br>instalação ou substituição de hidrômetro<br>de uma empresa terceirizada. É<br>importante dizer que estas informações<br>somente serão descrita no<br>encerramento da OS.                                                                                                    |
| Р7  | Inserir/Manter<br>Atividade                                               | Campo Unidade de Medida                              | Permite Informar a unidade de medida<br>que será utilizada na atividade.                                                                                                    |
| P8  | Inserir/Manter<br>Motivo de Retorno da<br>Visita de Medição               | Link para Remoção de<br>Hidrômetro                   | Indicar se será exibido o link ou não,<br>para a efetivação da remoção do<br>hidrômetro, no momento do<br>encerramento da Ordem de serviço.                                                                                                    |
| Р9  | Inserir/Manter<br>Motivo de Retorno da<br>Visita de Medição               | Link para Instalação de<br>Hidrômetro                | Indicar se será exibido o link ou não,<br>para a efetivação da instalação do<br>hidrômetro, no momento do<br>encerramento da ordem de serviço.                                                                                                    |
| P10 | Inserir/Manter<br>Motivo da Não<br>Aceitação de Enc.<br>Ordem de Serviço. | Informar valor do<br>hidrômetro                      | Permite indicar o valor do hidrômetro no<br>motivo da não aceitação no<br>encerramento OS, ou seja, é quando<br>ocorre a situação em que a substituição<br>do hidrômetro não foi executada e a<br>empresa contratada não devolveu o<br>hidrômetro. Isto quer dizer que o valor<br>será descontado no boletim, sendo a<br>mesma penalizada com o desconto do<br>valor do hidrômetro informado.                                                                                                    |
| P11 | Inserir/Manter<br>Motivo da Não<br>Aceitação de Enc.<br>Ordem de Serviço. | Indicador Gestão de<br>Micromedição                  | Indicar se o motivo da não aceitação de<br>uma OS encerrada é de instalação ou<br>substituição de hidrômetro realizada por<br>uma empresa contratada.                                                                                                    |

| P12 | Inserir/Manter<br>Motivo de Retorno da<br>Visita de Medição | Indicador Informar Valor<br>do Crédito                     | Campo obrigatório - Permite indicar, no<br>motivo da não aceitação da OS, o valor<br>do crédito. Exemplificando isso, é<br>quando uma OS é encerrada por<br>'Decurso de prazo' e mesmo assim foi<br>executada pela empresa contratada,<br>assim esta opção permite que o crédito<br>do serviço executado venha a ser<br>creditado no boletim.                                                                                                    |
|-----|-------------------------------------------------------------|------------------------------------------------------------|----------------------------------------------------------------------------------------------------|
| P13 | Inserir/Manter Item<br>de Contrato                          | Administração Local                                        | Indicar se o item de contrato é<br>considerado uma administração local.<br>Sendo a Administração local um custo<br>do item de contrato, que deverá estar<br>definido no contrato da empresa<br>contratada. E o valor a ser pago deste<br>item é informado a cada boletim<br>gerado, no mesmo percentual que o<br>boletim for calculado em relação ao<br>valor global do contrato. É importante<br>informar que, este campo somente será<br>habilitado quando o cadastro de<br>atividade possuir mais de uma<br>atividade. |
| P14 | Inserir/Manter Item<br>de Contrato                          | Gestão Micromedição                                        | Permite informar se o item de contrato a<br>ser cadastrado/ ou atualizado é de uma<br>empresa contratada que realiza<br>instalação ou substituição de<br>hidrômetro.                                                                                                    |
| P15 | Informar Itens de<br>Contrato de Serviço<br>de Empresas     | Percentual mínimo de<br>execução                           | Permite informar o percentual mínimo<br>para execução dos serviços de<br>instalação e substituição de hidrômetro.                                                                                                    |
| P16 | Informar Itens de<br>Contrato de Serviço<br>de Empresas     | Percentual de serviços<br>rejeitados                       | Permite Informar o percentual de<br>serviços rejeitados no contrato, no<br>processo de gestão de micromedição.                                                                                                    |
| P17 | Informar Itens de<br>Contrato de Serviço<br>de Empresas     | Adicionar "Atividade"<br>(lupa + borracha)                 | Informar a atividade executada no item<br>de contrato.                                                                                                    |
| P18 | Informar Motivo de<br>Encerramento dos<br>Atendimentos      | Indicador de visita a<br>imóvel de ramal não<br>localizado | Permite indicar a geração ou não de OS<br>de visita prévia para imóvel com o<br>ramal não localizado.                                                                                                    |
| P19 | Informar Motivo de<br>Encerramento dos<br>Atendimentos      | Indicador de gerar<br>pagamento                            | Permite indicar se o encerramento do<br>atendimento gera valor a pagar ou não.                                                                                                    |
| P20 | Manter parâmetro do<br>Sistema                              | QUANTIDADE DIAS<br>EXECUCAO OS MEDICAO                     | Permite informar a quantidade de dias<br>para a execução da O.S. de<br>instalação/substituição de Hidrômetro.                                                                                                    |

### Processo de Gestão de Micromedição

Para que os usuários utilizem a funcionalidade de Gestão de Micromedição é necessário configurar o GSAN para que este opere de acordo com o processo da empresa. Abaixo, temos o fluxo de todo o

Last update: 31/08/2017 11:11 11:11 11:

processo de Gestão de Micromedição.

• Clique na imagem para ampliar.

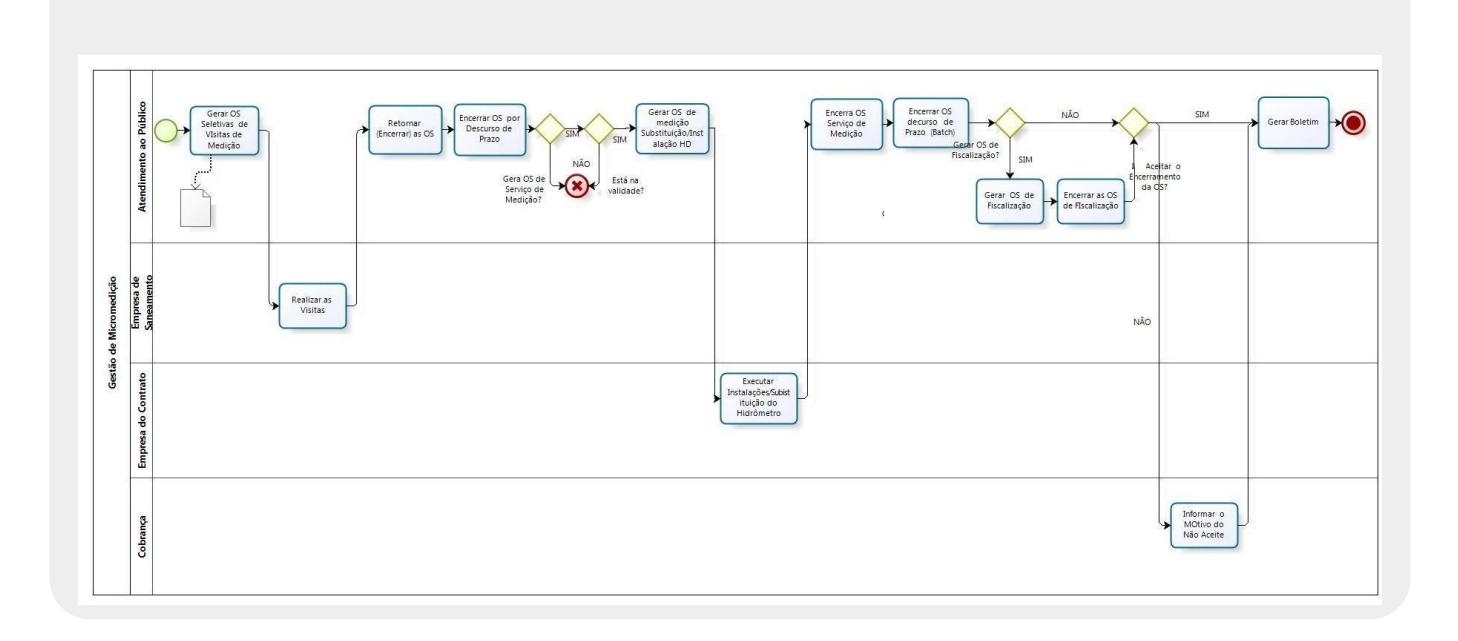

#### **Detalhamento do Processo**

|      | PAPEL DO<br>USUÁRIO       | ATIVIDADE                                                                                                    |
|------|---------------------------|----------------------------------------------------------------------------------------------------|
| GSAN | Atendimento<br>ao Público | Gerar OS Seletivas - Realizar o filtro para obter uma<br>coleção de imóveis que serão visitados para as possíveis<br>instalações ou substituições de hidrômetro. Para isto é<br>preciso selecionar uma das opções do tipo da ordem de<br>serviço: Visita Prévia - Instalação de Hidrômetro ou Visita<br>Prévia - Substituição de Hidrômetro, na tela 'Emissão de<br>OS Seletiva' (menu: Atendimento ao Público - Ordem de<br>Serviço - Emissão de Ordens Seletivas). |
|      | Batch                     | <b>Relatório</b> - A geração das ordens de serviço tanto pode<br>ser realizada de forma on line, quanto em Batch, isto vai<br>depender da quantidade gerada. Quando gerada em<br>Batch, o usuário poderá emitir o resumo desta, por meio<br>da tela 'Exibir Status de Relatório' (menu: Batch – Exibir<br>Status de Relatório).                                                                                                    |

|                   | Operacional da<br>Empresa de<br>Saneamento | <b>Realizar as Visitas -</b> O agente da empresa de<br>saneamento realiza a visita aos imóveis, para obter<br>informações que indicará ou não, o serviço de instalação<br>ou substituição de hidrômetro.                                                                                                    |
|-------------------|--------------------------------------------|----------------------------------------------------------------------------------------------------|
| GSAN              | Atendimento<br>ao Público                  | <b>Retornar (Encerrar) as Ordens de Visita</b> - Com a<br>atividade do operacional concluída é preciso encerrar as<br>ordens por meio da funcionalidade <b>'Manter Ordem de<br/>Serviço'</b> (menu: Atendimento – Ordem de Serviço –<br>Manter Ordem de Serviço). É importante informar que<br>para o sucesso desta operação o 'Motivo de Retorno da<br>Visita', deve está previamente cadastrado no GSAN, por<br>meio da funcionalidade <b>Inserir/Manter Motivo de</b><br><b>Retorno de Visita de Medição</b> (Ver tabela 'Parâmetro<br>Associado à Gestão de Micromedição - <b>P8, P9 e P12</b> ). |
| GSAN              | Atendimento<br>ao Público                  | <b>Encerrar OS por Decurso de Prazo</b> - O sistema de<br>forma eventual realiza verificações (BATCH ENCERRAR OS<br>DECURSO PRAZO- 376) para encerrar as OS's de visita<br>prévia que tiveram seus prazos vencidos por meio do<br>parâmetro 'QUANTIDADE DIAS EXECUCAO OS MEDICAO',<br>indicado na tela Manter Novos Parâmetros do Sistema<br>(menu: Segurança – Parâmetro do Sistema – Manter<br>Parâmetro do Sistema).                                                                                                    |
| $\langle \rangle$ | Atendimento<br>ao Público                  | <b>Gerar Os de Medição? -</b> O parâmetro 'Retorno da Visita<br>de Medição' no cadastro Tipo de Serviço' indicará ou não<br>a geração de uma OS de Instalação ou Substituição de<br>Hidrômetro Serviço (ver tabela 'Parâmetros associados à<br>Gestão de Micromedição'- <b>P5</b> ).                                                                                                    |
| $\diamond$        | Atendimento<br>ao Público                  | <b>Está com a data válida? -</b> Esta pergunta permite que, o<br>sistema verifique se data da ordem de serviço está válida<br>para gerar a OS que pode ser tanto para Instalação<br>quanto para Substituição de Hidrômetro. Está informação<br>é configurada no cadastro do Tipo de Serviço (menu:<br>Atendimento - Ordem de Serviço - Inserir/Manter Tipo de<br>Serviço).                                                                                                    |

| GSAN              | Atendimento<br>ao Público | Gerar OS de Medição de Instalação ou Substituição<br>de Hidrômetro - Por meio da funcionalidade 'Gerar<br>Ordem de Serviço de Medição' - (menu: Atendimento ao<br>Público – Ordem de Serviço - Gerar Ordem de Serviço de<br>Medição), o usuário poderá emitir as ordens de serviços<br>geradas para Instalação ou Substituição, isso somente<br>para aquelas cujo tipo é de 'Visita de Medição'.                                                                                                    |
|-------------------|---------------------------|----------------------------------------------------------------------------------------------------|
|                   | Empresa do<br>Contrato    | <b>Executar Instalação/ substituição de Hidrômetro -</b> A<br>empresa contratada deve executar o processo<br>operacional de instalar ou substituir os hidrômetros das<br>OSs geradas, na atividade anterior.                                                                                                    |
| GSAN              | Atendimento<br>ao Público | Encerrar OS de Serviço de Medição- Após o serviço<br>executado de instalação ou substituição, o usuário deverá<br>encerrar a mesma, por meio da tela Manter Ordem de<br>Serviço (menu: Atendimento – Ordem de Serviço – Manter<br>Ordem de Serviço). Ao ser encerrada a OS por 'Serviço<br>Executado' é exibida a tela de instalação ou de remoção.<br>Isto de acordo com os parâmetros: Link para Remoção<br>de Hidrômetro e Link para Instalação de<br>Hidrômetro, (ver tabela 'Parâmetros associados à Gestão<br>de Micromedição' - P8 e P9). |
| GSAN              | Atendimento<br>ao Público | <b>Encerrar OS por Decurso de Prazo (Batch)</b> - O<br>sistema de forma eventual realizará verificações (BATCH<br>ENCERRAR OS DECURSO PRAZO- 376) para encerrar as<br>OS's de instalação ou substituição de hidrômetro, que<br>passaram do prazo determinado. (ver tabela 'Parâmetros<br>associados à Gestão de Micromedição' - <b>ver P20</b> ).                                                                                                    |
| $\langle \rangle$ | Atendimento<br>ao Público | <b>Gerar OS de Fiscalização? -</b> Se sim, o usuário será<br>encaminhado para a atividade seguinte. Caso não precise<br>realizar nenhum tipo de fiscalização, o processo de gestão<br>de micromedição dará continuidade normalmente.                                                                                                    |

Γ

Т

1

| GSAN              | Atendimento<br>ao Público | <b>Gerar OS de Fiscalização -</b> Ao acionar o botão 'Gerar<br>OS de Fiscalização' é exibida a tela para executar o<br>processo (menu: Atendimento – Ordem de Serviço –<br>Manter Ordem de Serviço).                                                                                                    |
|-------------------|---------------------------|----------------------------------------------------------------------------------------------------|
| GSAN              | Atendimento<br>ao Público | <b>Encerrar as OSs de Fiscalização -</b> Após a execução da<br>fiscalização é necessário encerrar a OS, por meio da tela<br>Manter Ordem de Serviço (menu: Atendimento – Ordem<br>de Serviço – Manter Ordem de Serviço).                                                                                                    |
| $\langle \rangle$ | Atendimento<br>ao Público | Aceitar o Encerramento da OS ?- Caso não seja<br>aceito, o encerramento da OS de Instalação ou<br>substituição, executada por uma empresa contratada, o<br>usuário da empresa de abastecimento terá a opção de<br>não aceitar. E caso as atividades de Instalação ou<br>substituição de hidrômetro tiverem sido executadas<br>corretamente, o processo de gestão de micromedição<br>poderá ser encerrado ou simulado por meio da tela<br>'Gerar/Emitir Boletim de Medição - Gestão de<br>Micromedição' (menu: Micromedição - Acompanhamento<br>de Serviços de Hidrômetro - Gerar/Emitir Boletim de<br>Medição da Gestão de Micromedição). |
| GSAN              | Atendimento<br>ao Público | Informar o Motivo do Não Aceite - Por meio da tela<br>'Informar não Aceitação de encerramento de OS' o<br>usuário poderá informar a OS não aceita, para que a<br>mesma seja informada para o boletim (menu:<br>Micromedição - Acompanhamento de Serviços de<br>Hidrômetro - Informar não Aceitação de encerramento de<br>OS).                                                                                                    |
| GSAN              | Atendimento<br>ao Público | <b>Gerar Boletim -</b> Nesta atividade o usuário poderá<br>simular, gerar e emitir o boletim em forma de relatório.<br>Neste conterá os serviços executados de instalação e<br>substituição de hidrômetro, exibindo as quantidades e<br>valores dos serviços, que foram realizados em uma<br>referência (ano/mês), como também as atividades<br>complementares associadas a esses serviços e as<br>penalidades imputadas a empresa contratada, quando da<br>não execução dos serviços contratados (menu:<br>Micromedição - Acompanhamento de Serviços de<br>Hidrômetro - Gerar/Emitir Boletim de Medição da Gestão<br>de Micromedição).   |

# Acompanhamento Gestão de Micromedicão

Por fim, todo esse processo poderá ser acompanhado por meio do Relatório *Acompanhamento Gestão de Micromedicão*.

Para maiores informações acesse o link:

• R1769 Relatório de Acompanhamento Gestão de Micromedicão

### Referências

Micromedição

**Atendimento** 

#### **Termos Principais**

Micromedição

Atendimento ao Público

Clique aqui para retornar ao Menu Principal do GSAN

From:

https://www.gsan.com.br/ - Base de Conhecimento de Gestão Comercial de Saneamento

Permanent link: https://www.gsan.com.br/doku.php?id=treinamentos:livre:processos:processo\_de\_gestao\_de\_micromedicao&rev=150300047

Last update: **31/08/2017 01:11** 

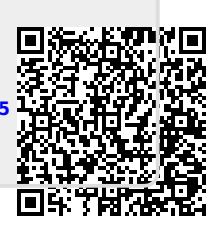